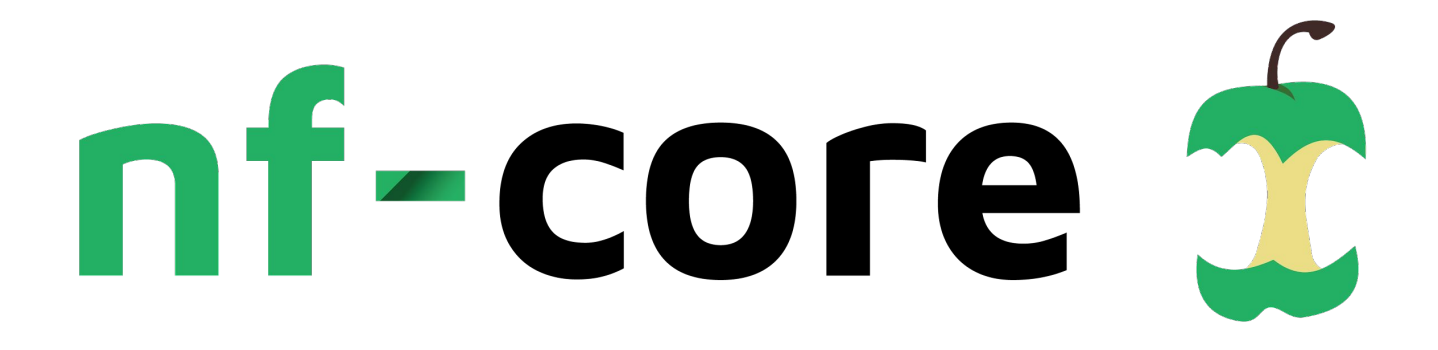

# Elixir workshop

Gisela Gabernet, Friederike Hanssen

#### Workshop outline

- **Part 1**: Intro to the nf-core project, pipelines from the nf-core project, how to run an nf-core pipeline
- **Part 2**: Intro to nf-core tools: listing pipelines, creating a new pipeline from a template.
- **Part 3**: Intro to nf-core modules: what is a module, the nf-core/modules repositories, adding a module to a pipeline.

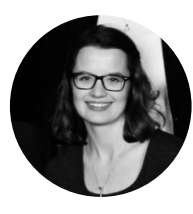

Friederike Hanssen

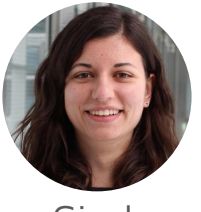

Gisela Gabernet

friederike.hanssen @qbic.uni-tuebingen.de

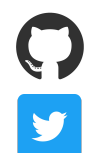

@FriederikeHanssen

@RikeHanssen

gisela.gabernet@qbic.uni-tuebingen.de

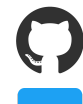

@ggabernet

@GGabernet

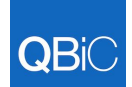

Quantitative Biology Center, Tübingen, Germany

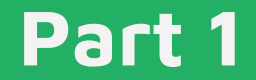

#### Introduction to nf-core (20 min)

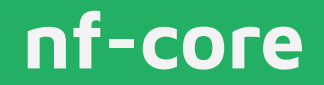

#### A community effort to collect a curated set of Nextflow pipelines

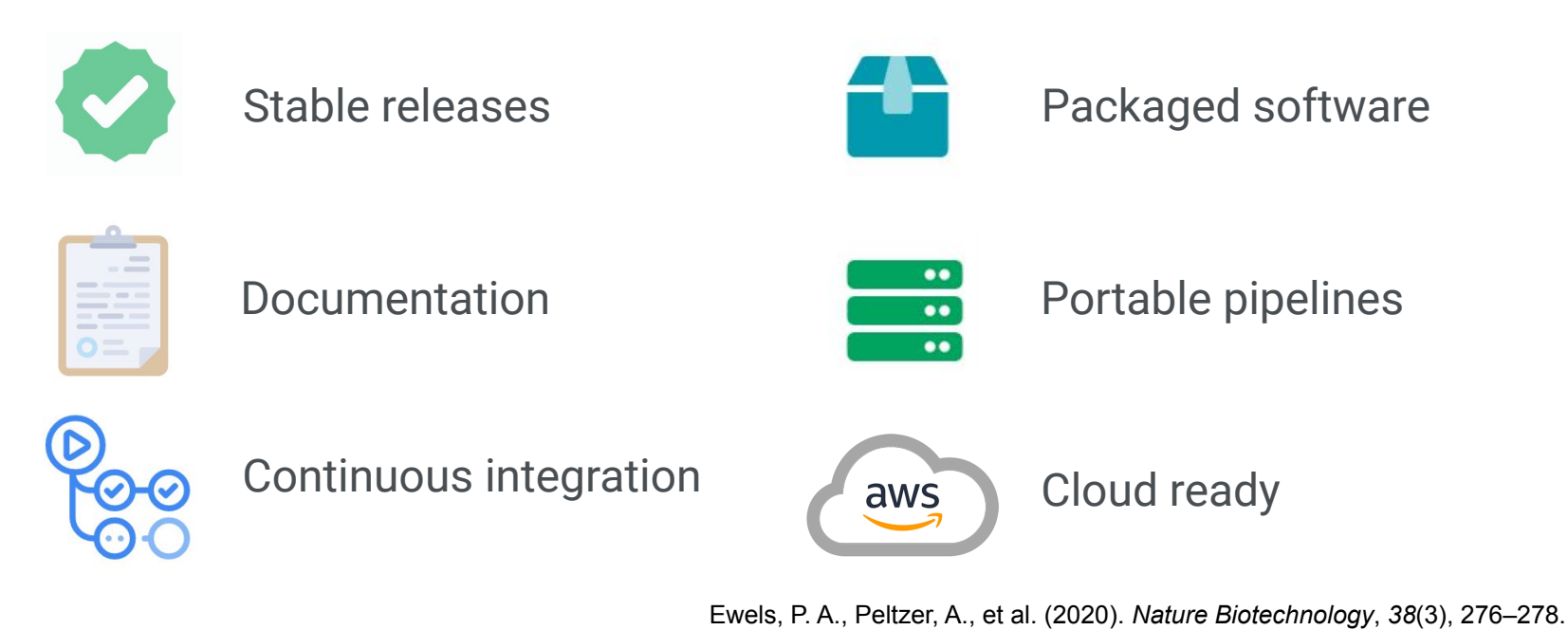

#### **Community contributions**

Best practice pipelines, peer reviewed by the community

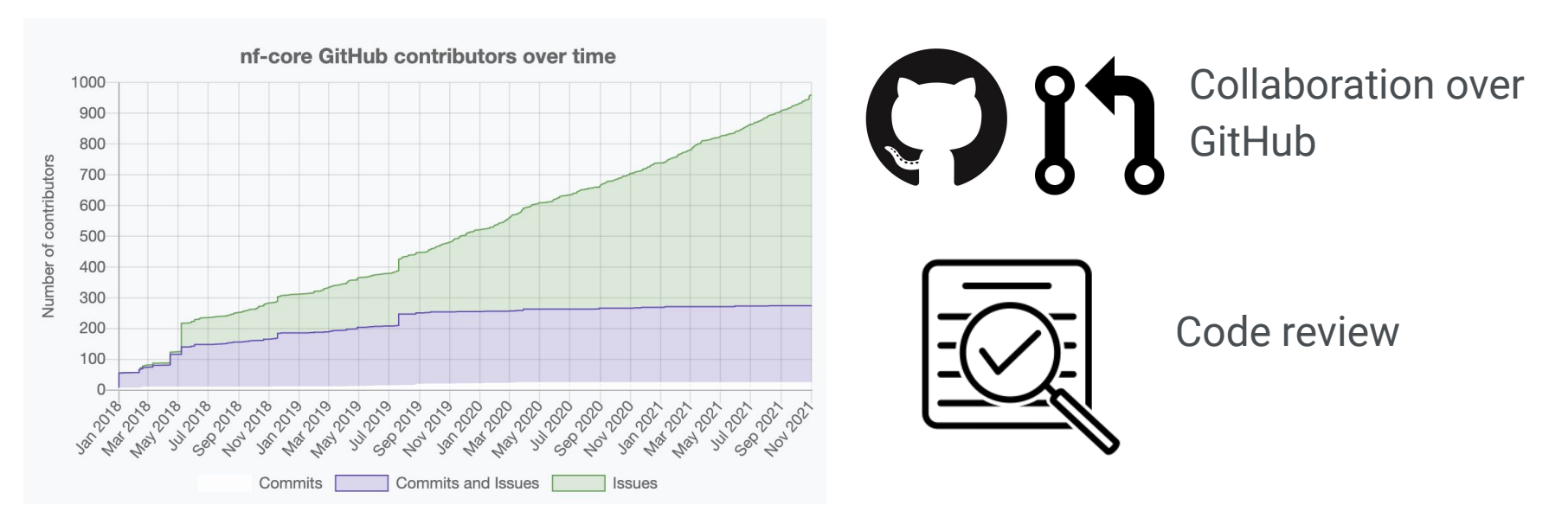

#### **Contribution guidelines**

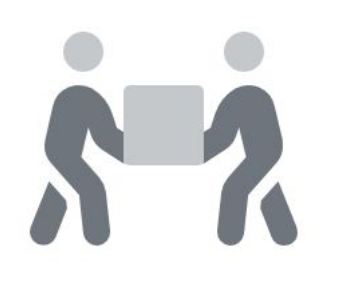

# 000

#### Develop with the community

Join slack, communicate and contribute together to a pipeline

#### Cooperate, don't duplicate

One pipeline per analysis type, contribute by adding new tools, new features...

#### Organizations using nf-core

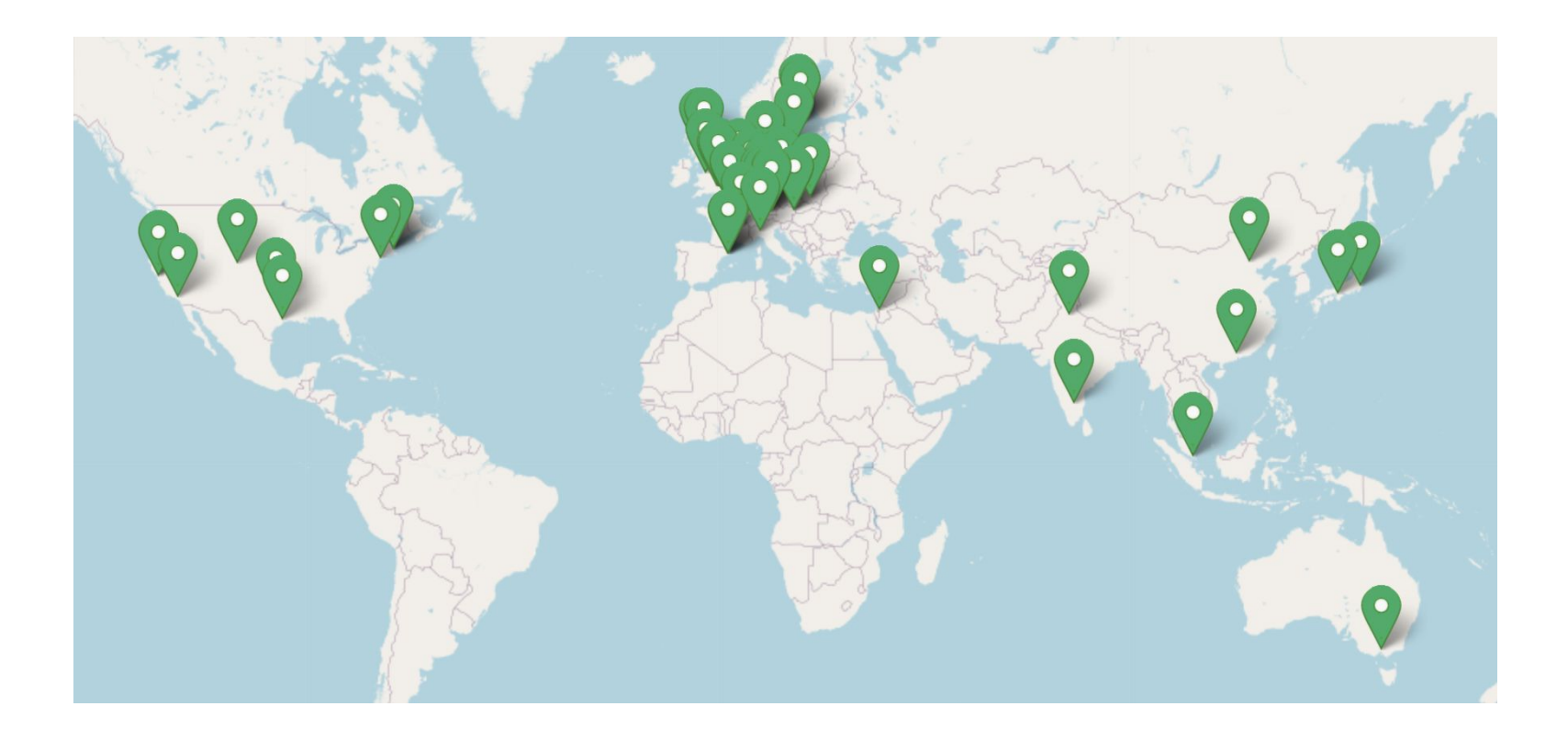

#### **Pipeline documentation**

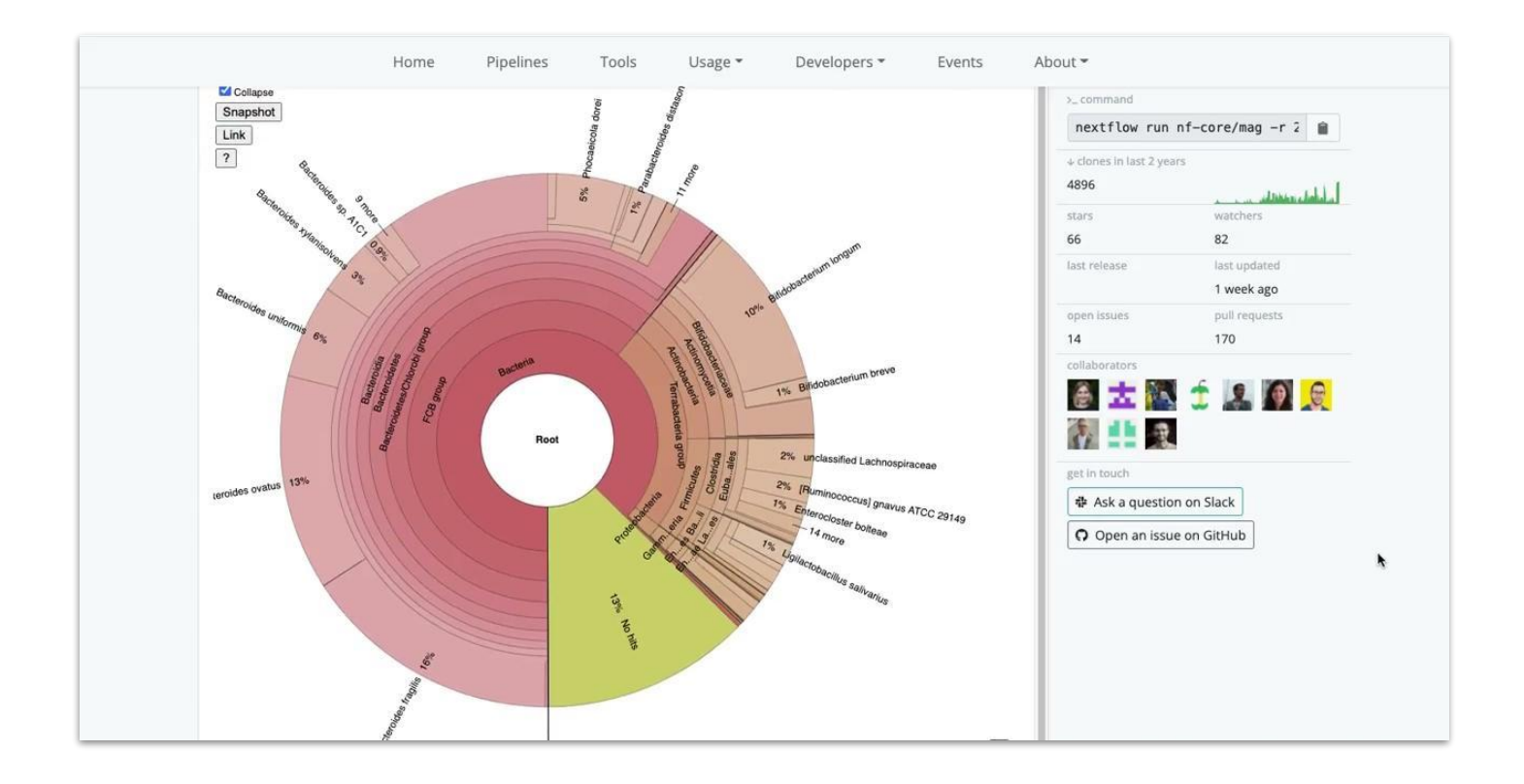

### **Running a pipeline**

#### Prerequisites

- → Java
- → Nextflow
- → Container engine
   (Singularity / Docker)
- → Unix system (MacOS / Linux)

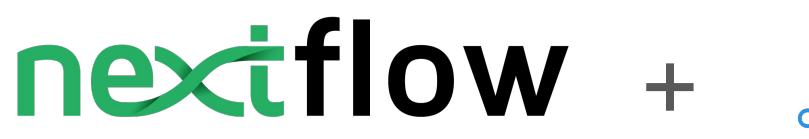

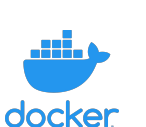

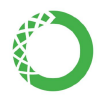

### Running a pipeline

- No need to clone a repo or download a pipeline to run it
- Automatically pulled from GitHub + container repository by Nextflow

nextflow pull nf-core/<pipeline> -r <version>
nextflow run nf-core/<pipeline> -r <version>

### **Configuration profiles**

### **\\$** Core profiles

nextflow run nf-core/<pipeline> -r <version> -profile docker

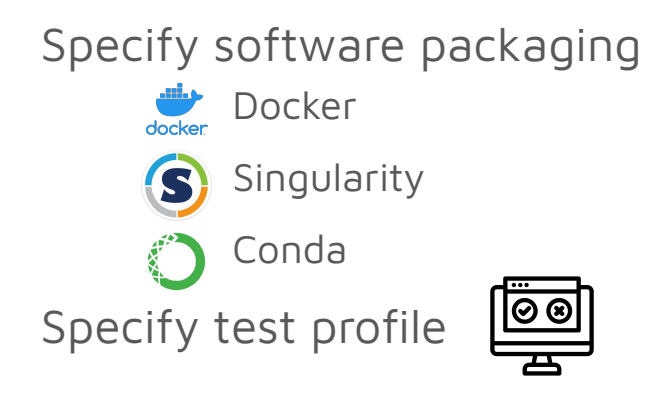

### **Running pipeline tests**

nextflow run nf-core/<pipeline> -r <version> -profile test,docker

- Pipeline is executed with a tiny test data set
- So tiny, that you are probably able to run it on your laptop

#### Summary: running a pipeline

1. Open i.e. a screen session to run pipeline in background / use -bg

screen -S my\_project

2. Pull released pipeline version

nextflow pull nf-core/<pipeline> -r <ver>

3. Run pipeline

nextflow run nf-core/<pipeline> -r <ver> -profile <x> <--input...>

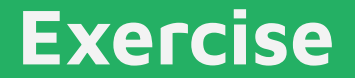

• Run the pipeline tests for the nf-core/mag pipeline:

nextflow pull nf-core/mag -r 2.1.1

nextflow run nf-core/mag -r 2.1.1 -profile test,docker

#### Exercise

| [- ]        | process | > | NFCORE_MAG:MAG:NANOPLOT_RAW                |                   |
|-------------|---------|---|--------------------------------------------|-------------------|
| [- ]        | process | > | NFCORE_MAG:MAG:PORECHOP                    |                   |
| [- ]        | process |   | NFCORE_MAG:MAG:NANOLYSE                    |                   |
| [- ]        | process |   | NFCORE_MAG:MAG:FILTLONG                    |                   |
| [- ]        | process |   | NFCORE_MAG:MAG:NANOPLOT_FILTERED           |                   |
| [92/a5095a] | process |   | NFCORE_MAG:MAG:CENTRIFUGE_DB_PREPARATION   | [100%] 1 of 1 🗸   |
| [79/e6a7e6] | process |   | NFCORE_MAG:MAG:CENTRIFUGE (test_minigut-m  | [100%] 2 of 2 🗸   |
| [24/7aa435] | process | > | NFCORE_MAG:MAG:KRAKEN2_DB_PREPARATION      | [100%] 1 of 1 🗸   |
| [76/d8debc] | process | > | NFCORE_MAG:MAG:KRAKEN2 (test_minigut-mini  | [100%] 2 of 2 🗸   |
| [2a/239fc4] | process | > | NFCORE_MAG:MAG:MEGAHIT (test_minigut)      | [100%] 2 of 2 🗸   |
| [1f/70e216] | process | > | NFCORE_MAG:MAG:SPADES (test_minigut)       | [100%] 2 of 2 🗸   |
| [- ]        | process |   | NFCORE_MAG:MAG:SPADESHYBRID                |                   |
| [39/2faf4f] | process | > | NFCORE_MAG:MAG:QUAST (SPAdes-test_minigut) | [100%] 4 of 4 🗸   |
| [be/5c1a09] | process |   | NFCORE_MAG:MAG:METABAT2_BINNING:BOWTIE2_A  | [100%] 4 of 4 🗸   |
| [ad/076c73] | process |   | NFCORE_MAG:MAG:METABAT2_BINNING:BOWTIE2_A  | [100%] 8 of 8 🗸   |
| [43/ce06ce] | process |   | NFCORE_MAG:MAG:METABAT2_BINNING:METABAT2   | [100%] 4 of 4 🗸   |
| [a3/25f8ed] | process | > | NFCORE_MAG:MAG:METABAT2_BINNING:MAG_DEPTH  | [100%] 4 of 4 🗸   |
| [31/8b7d26] | process | > | NFCORE_MAG:MAG:METABAT2_BINNING:MAG_DEPTH  | [100%] 4 of 4 🗸   |
| [ec/8ab7ef] | process |   | NFCORE_MAG:MAG:METABAT2_BINNING:MAG_DEPTH  | [100%] 1 of 1 🗸   |
| [95/8bd6fb] | process |   | NFCORE_MAG:MAG:BUSCO_QC:BUSCO_DB_PREPARAT  | [100%] 1 of 1 🗸   |
| [43/e86378] | process | > | NFCORE_MAG:MAG:BUSCO_QC:BUSCO (SPAdes-tes  | [100%] 12 of 12 🗸 |
| [0c/674a6e] | process |   | NFCORE_MAG:MAG:BUSCO_QC:BUSCO_PLOT (MEGAH  | [100%] 4 of 4 🖌   |
| [6c/504576] | process | > | NFCORE_MAG:MAG:BUSCO_QC:BUSCO_SUMMARY      | [100%] 1 of 1 🗸   |
| [37/adf4d5] | process |   | NFCORE_MAG:MAG:QUAST_BINS (MEGAHIT-test_m  | [100%] 4 of 4 🗸   |
| [6a/2164f7] | process |   | NFCORE_MAG:MAG:QUAST_BINS_SUMMARY          | [100%] 1 of 1 🗸   |
| [- ]        | process |   | NFCORE_MAG:MAG:CAT                         |                   |
| [35/932dac] | process |   | NFCORE_MAG:MAG:BIN_SUMMARY (1)             | [100%] 1 of 1 🗸   |
| [4b/3f61b0] | process | > | NFCORE_MAG:MAG:GET_SOFTWARE_VERSIONS       | [100%] 1 of 1 🗸   |
| [51/6b9d11] | process | > | NFCORE MAG: MAG: MULTIOC                   | [ 0%] 0 of 1      |

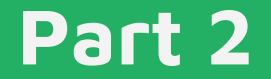

#### The nf-core tools (30 min)

### nf-core/tools: Overview

#### Helper tools:

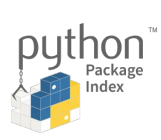

pip install nf-core

pip install --upgrade --force-reinstall
git+https://github.com/nf-core/tools.git@dev

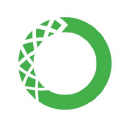

conda install -c bioconda nf-core

• Live demo

| nf-corehel                                                          | p                                                                                            |                                                                                            |                                                                                                    |                                                                |
|---------------------------------------------------------------------|----------------------------------------------------------------------------------------------|--------------------------------------------------------------------------------------------|----------------------------------------------------------------------------------------------------|----------------------------------------------------------------|
| \                                                                   | - <, <                                                                                       |                                                                                            | ,/,<br>/,~\<br>} {<br>\`,-`-,                                                                                                    |                                                                |
| nf-core/too                                                         | ls version 2.                                                                                | 2.dev0                                                                                     |                                                                                                    |                                                                |
| and nf-core                                                         | CONTIONS COM                                                                                 |                                                                                            |                                                                                                    |                                                                |
| age: ni-core                                                        |                                                                                              | MAND [ARGS].                                                                               |                                                                                                    |                                                                |
| tions:<br>version<br>-v,verbose<br>-l,log-fil<br>help               | e <filename></filename>                                                                      | Show the ve<br>Print verbo<br>Save a verb<br>Show this m                                   | ersion and exit.<br>Se output to the c<br>pose log to a file.<br>message and exit.                                                  | onsole.                                                        |
| mmands:<br>list<br>launch<br>download<br>licences<br>create<br>lint | List availab<br>Launch a pip<br>Download a p<br>List softwar<br>Create a new<br>Check pipeli | le nf-core p<br>eline using<br>ipeline, nf-<br>e licences f<br>pipeline us<br>ne code agai | ipelines with loca<br>a web GUI or comma<br>core/configs and p<br>for a given workflo<br>sing the nf-core te<br>inst nf-core guidel | l info.<br>nd line promp<br>ipeline<br>ww.<br>mplate.<br>ines. |

Update nf-core pipeline version number.

Tools to manage Nextflow DSL2 modules as hosted on... Suite of tools for developers to manage pipeline schema.

Sync a pipeline TEMPLATE branch with the nf-core template

modules

schema bump-version

svnc

### Exercise: Install nf-core/tools

#### • Exercise

- a. Create a new conda environment
- b. Install dev version of nf-core/tools
- c. Check installation by listing all pipelines: nf-core list

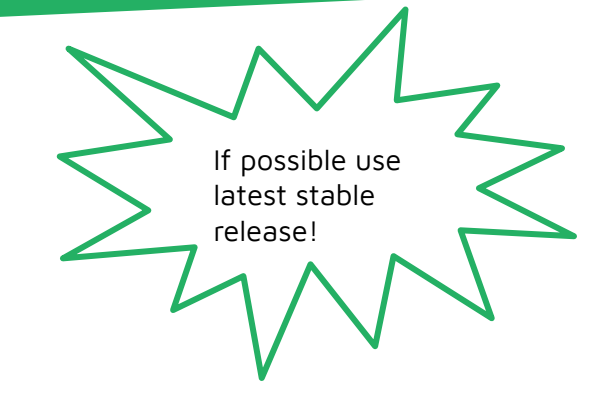

```
conda create -n nf-core
conda activate nf-core
pip install --upgrade --force-reinstall git+https://github.com/nf-core/tools.git@dev
nf-core list
```

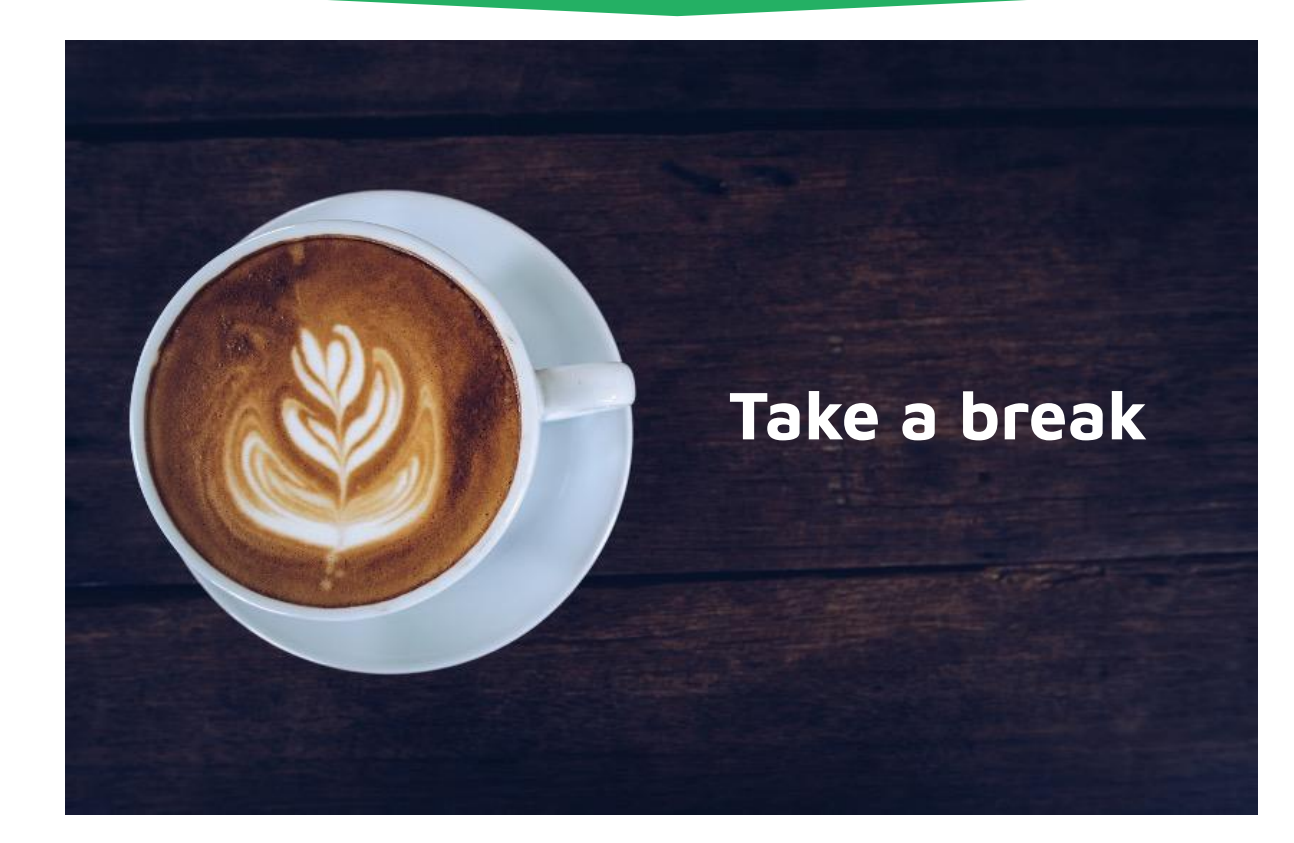

#### nf-core: interactively launch a pipeline

Live demo

nf-core launch

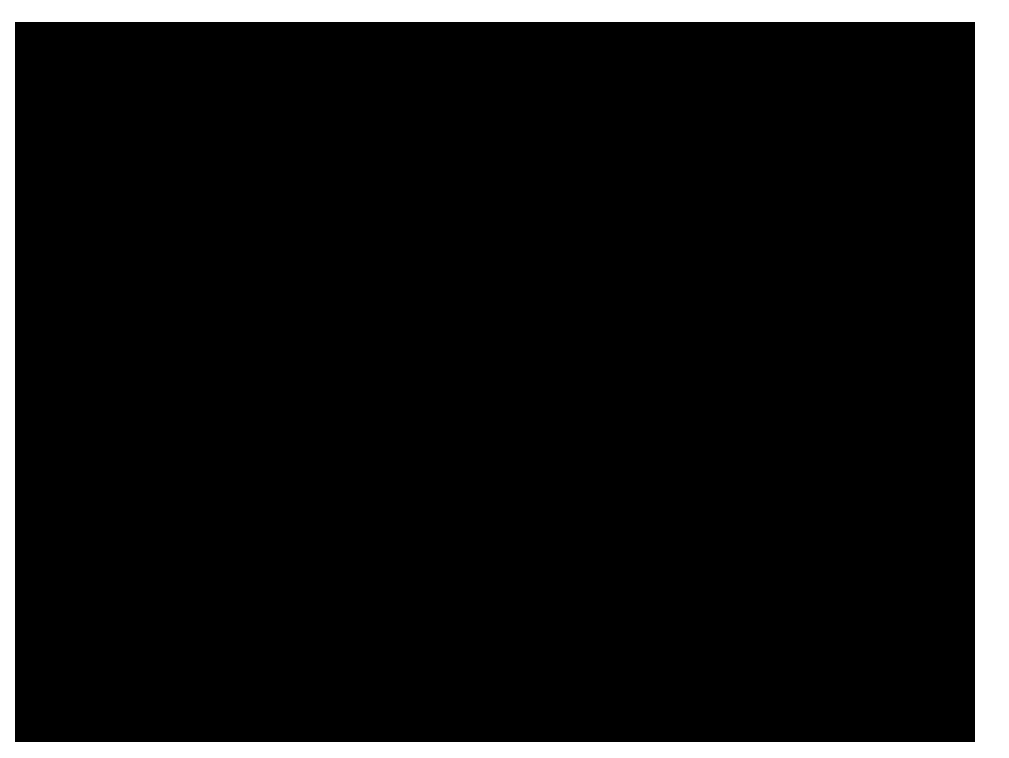

### nf-core: creating a pipeline from template

Live demo

## Exercise: Create a pipeline from the template

nf-core create

### nf-core: creating a pipeline from template

• The template is a functional mini-pipeline with already provided test data

Exercise: Check that the tests pass:

nextflow run . -profile test,docker

| executor >   | local (7  | )                       |            |           |           |          |          |        |      |   |                      |
|--------------|-----------|-------------------------|------------|-----------|-----------|----------|----------|--------|------|---|----------------------|
| [d9/c19bb9]  | process : | > NFCORE_               | TESTPIPEL  | [NE:TESTF | PIPELINE  | INPUT_CF | HECK:SAM | [100%] | 1 of | 1 | <b>~</b>             |
| [ce/f61c29]  | process > | > NFCORE_               | TESTPIPEL  | [NE:TESTF | PIPELINE  | FASTQC ( | SAMPLE2  | [100%] | 4 of | 4 | <b>~</b>             |
| [82/250329]  | process : | <pre>&gt; NFCORE_</pre> | TESTPIPEL  | [NE:TESTF | PIPELINE  | CUSTOM_C | DUMPSOFT | [100%] | 1 of | 1 | <b>~</b>             |
| [94/d2b0dd]  | process : | > NFCORE_               | TESTPIPEL  | [NE:TESTF | PIPELINE  | MULTIQC  |          | [100%] | 1 of | 1 | <ul> <li></li> </ul> |
| -[nf-core/to | estpipeli | ne] Pipel               | ine comple | eted succ | cessfully | /-       |          |        |      |   |                      |

#### nf-core: pipeline structure

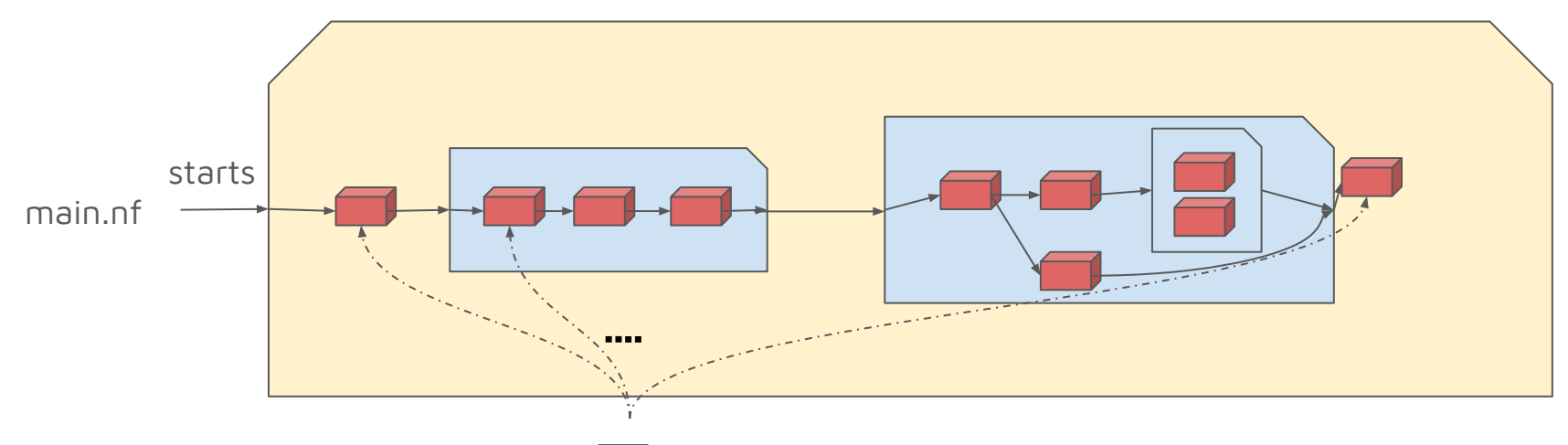

modules.config:Provides parameters for each tool

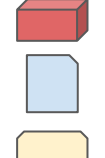

Modules: Process that is as atomic as possible i.e. cannot be split into another module Subworkflows: Collection of modules belonging to i.e. one analysis step

Workflows: Complete analysis runs from raw input to final output

#### nf-core: pipeline code structure

Detailed overview: <u>Pipeline code walkthrough (nf-core/bytesize #3)</u>

modules.config: Holds parameters for each tool in modules

main.nf: Invoked by nextflow, starts the pipeline
modules: Individually wrapped tools, local or nf-core

subworkflows: collection of modules belonging to one analysis step.
<workflow-name>.nf: contains subworkflows and modules for the pipeline

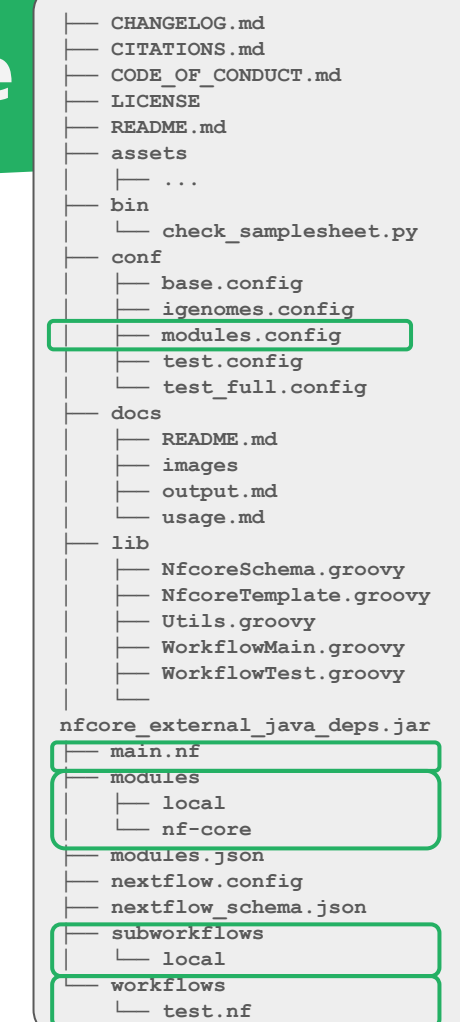

#### What is a Nextflow module?

process TRIMGALORE {

tag "\$meta.id"
label 'process\_high'

conda (params.enable\_conda ? 'bioconda::trim-galore=0.6.7' : null)
container "\${ workflow.containerEngine == 'singularity' &&
!task.ext.singularity\_pull\_docker\_container ?
 'https://depot.galaxyproject.org/singularity/trim-galore:0.6.7--hdfd78af\_0' :
 'quay.io/biocontainers/trim-galore:0.6.7--hdfd78af\_0' }"

#### input:

```
tuple val(meta), path(reads)
```

#### output:

```
tuple val(meta), path("*.fq.gz") , emit: reads
path "versions.yml" , emit: versions
```

#### script:

```
def args = task.ext.args ?: ''
"""
```

```
trim_galore $options.args --cores $task.cpus --gzip
```

```
trimgalore: \$(echo \$(trim_galore --version 2>&1) | sed 's/^.*version //;
```

#### Tag, label

Conda env, container definition

Process input, output, script

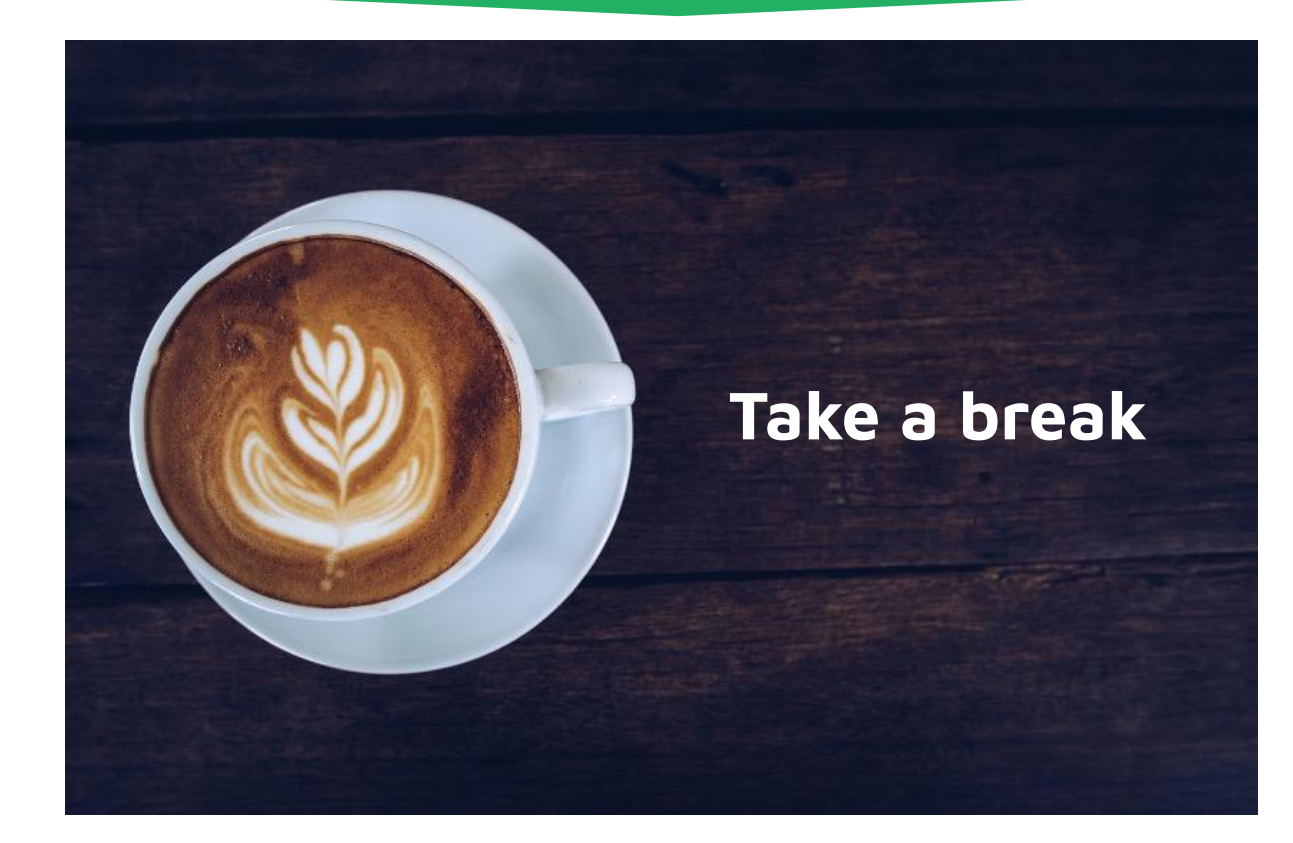

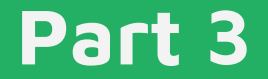

#### nf-core shared modules (30 min)

### nf-core/modules: shared modules

- Shared modules across pipelines <u>https://github.com/nf-core/modules</u>
- Shipped with documentation meta.yml.
- nf-core/modules include CI tests and small test data for all modules.

List available modules in nf-core/modules:

nf-core modules list remote

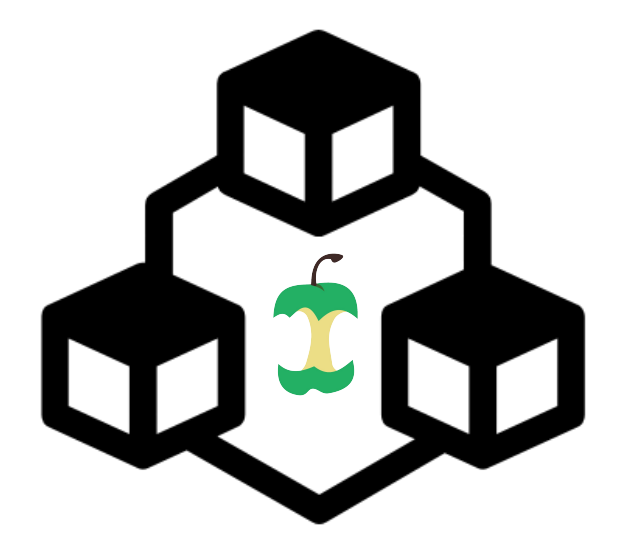

• Inside the newly created pipeline directory, add a trimgalore module for read adapter trimming.

nf-core modules list local

nf-core modules list remote trimgalore

nf-core modules install trimgalore

• Connect the new module to the rest of the workflow...

1. Add include statement for new module in workflow/<pipeline.nf>

| workflow | vs > ≡ elixirpipeline.nf                                                                                             |
|----------|----------------------------------------------------------------------------------------------------|
| 43       |                                                                                                    |
| 44       | */                                                                                                    |
| 45       |                                                                                                    |
| 46       |                                                                                                    |
| 47       | // MODULE: Installed directly from nf-core/modules                                                                   |
| 48       |                                                                                                    |
| 49       | <pre>include { FASTQC } from '/modules/nf-core/modules/fastqc/main'</pre>                                            |
| 50       | <pre>include { MULTIQC } from '/modules/nf-core/modules/multiqc/main'</pre>                                          |
| 51       | <pre>include { CUSTOM_DUMPSOFTWAREVERSIONS } from '/modules/nf-core/modules/custom/dumpsoftwareversions/main'</pre>  |
| 52       | <pre>include { TRIMGALORE } from '/modules/nf-core/modules/trimgalore/main' You, seconds ago • Uncommitted cha</pre> |
| 53       |                                                                                                    |

2. Add module inside <pipeline> workflow in workflows/<pipeline>.nf

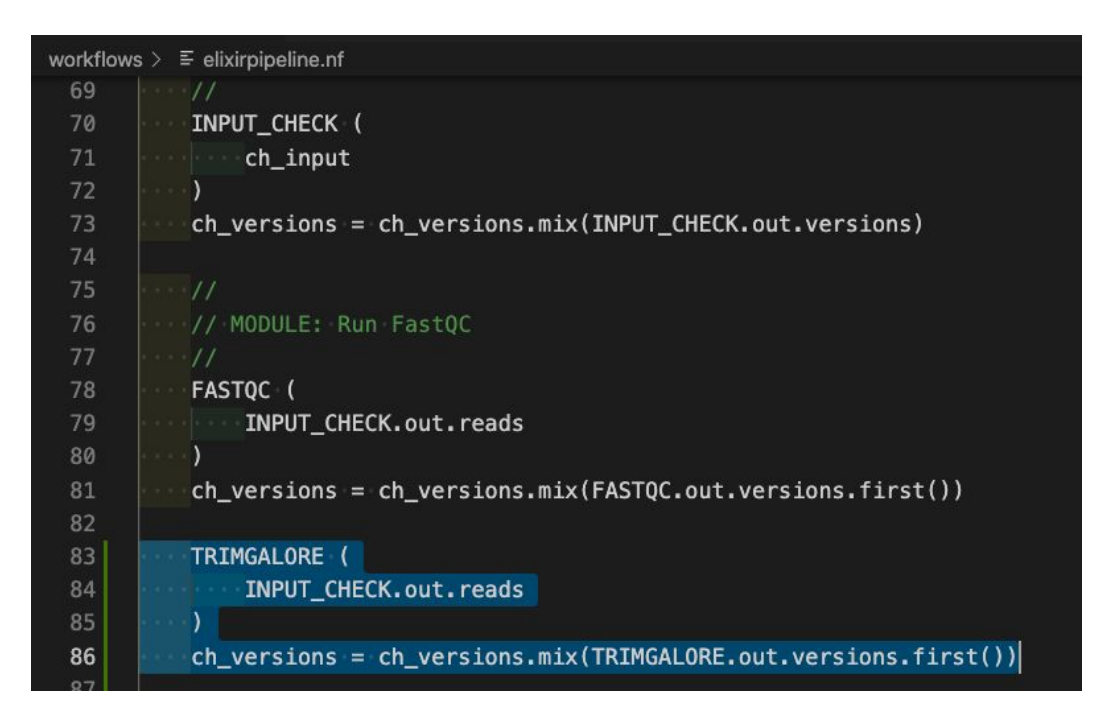

3. Check modules.config and edit if necessary

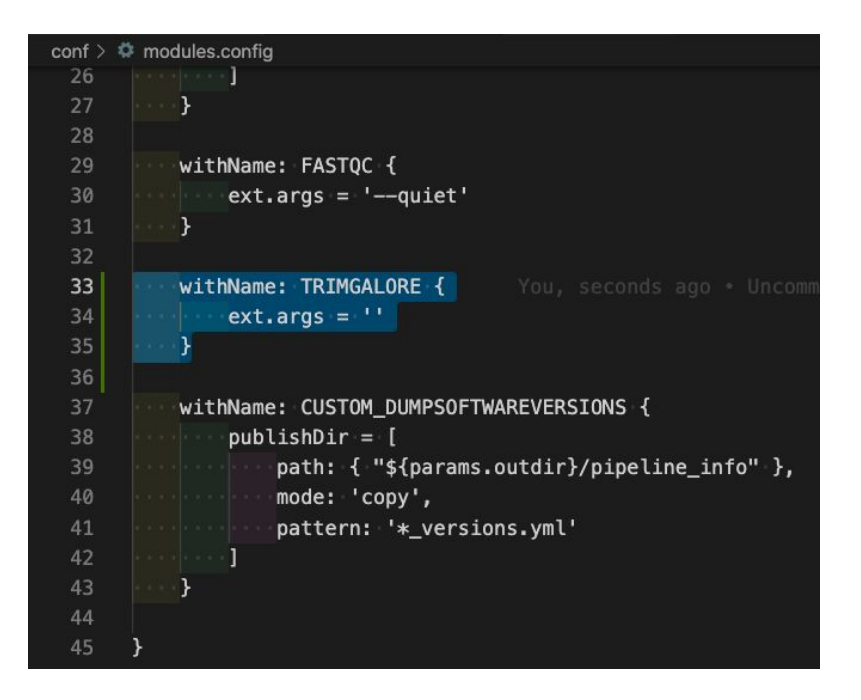

4. Verify that the trimgalore process is running now by running the pipeline tests.

nextflow run . -profile test, docker

5. Solve the warning by adding default parameter values for the new trimgalore parameters in nextflow.config.

WARN: Access to undefined parameter `clip\_r1` -- Initialise it to a default value eg. `params.clip\_r1 = some\_value` WARN: Access to undefined parameter `clip\_r2` -- Initialise it to a default value eg. `params.clip\_r2 = some\_value` WARN: Access to undefined parameter `three\_prime\_clip\_r1` -- Initialise it to a default value eg. `params.three\_prime\_clip\_r1 = some\_value` WARN: Access to undefined parameter `three\_prime\_clip\_r1` -- Initialise it to a default value eg. `params.three\_prime\_clip\_r1 = some\_value` WARN: Access to undefined parameter `three\_prime\_clip\_r2` -- Initialise it to a default value eg. `params.three\_prime\_clip\_r2 = some\_value`

| next           | tflow.config                               |                      |                       |
|----------------|--------------------------------------------|----------------------|-----------------------|
| L7<br>L8<br>L9 | genome<br>igenomes_base<br>igenomes_ignore | = nu<br>= 's<br>= fa | ll<br>3://ngi–<br>lse |
| 20             |                                            |                      | 0.0000                |
| 21             | <pre>// Trimgalore options</pre>           |                      | seconds               |
| 22             | clip_r1                                    | • • = 0              |                       |
| 23             | clip_r2                                    | • • = • 0            |                       |
| 24             | <pre>three_prime_clip_r1</pre>             | · · · = · Ø          |                       |
| 25             | three_prime_clip_r2                        | • • • = • 0          |                       |
| 26             |                                            |                      |                       |

6. Solve the warning by adding parameters in the nextflow\_schema.config.

WARN: Found unexpected parameters: \* --three\_prime\_clip\_r2: 0 \* ---three\_prime\_clip\_r1: 0 \* --- clip r2: 0 \* -- clip r1: 0 Ignore this warning: params.schema\_ignore\_params = "three\_prime\_clip\_r2,three\_prime\_clip\_r1,clip\_r2,clip\_r1"

nf-core schema build

6. Solve the warning by adding parameters in the nextflow\_schema.config.

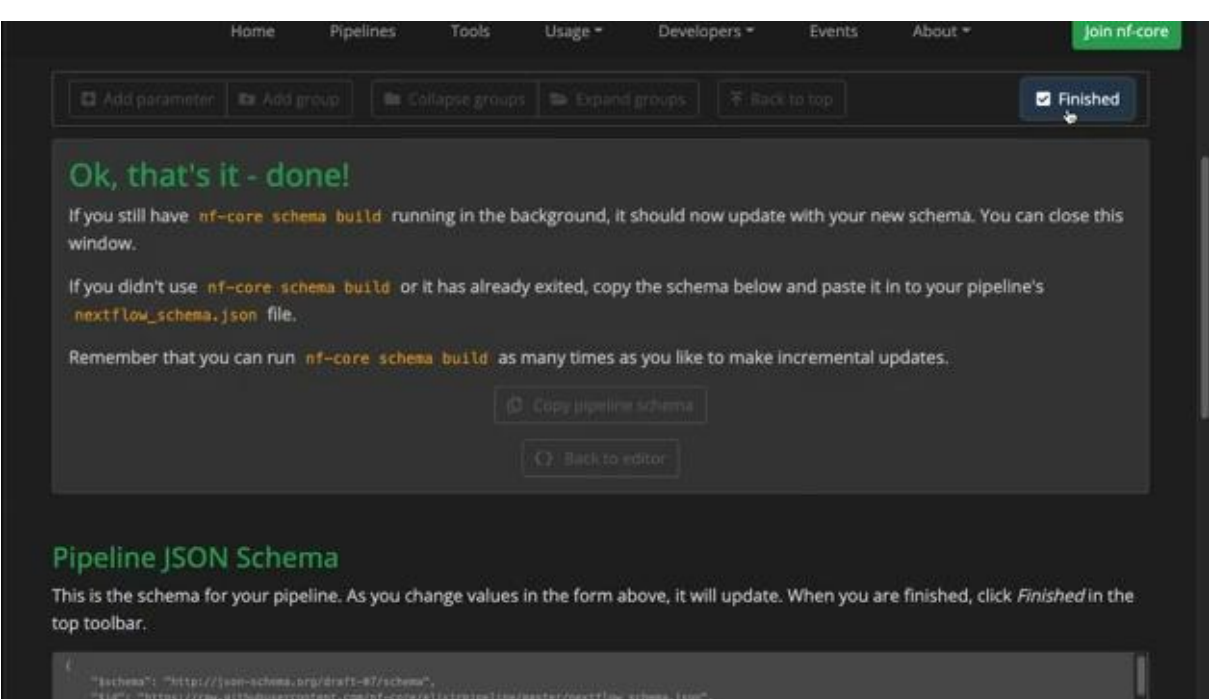

• Solution: check out the PR (files changed)

https://github.com/ggabernet/elixir/pull/1

#### Bonus: create a new local module

#### nf-core modules create

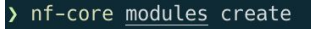

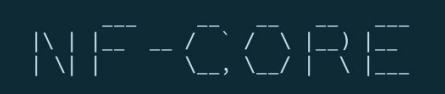

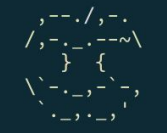

nf-core/tools version 2.2.dev0

| INFO     | Press enter to use default values <b>(shown in brackets)</b> or type your own responses. ctrl+click <u>underlined text</u> to open<br>links. | create.py:82  |
|----------|----------------------------------------------------------------------------------------------------|---------------|
| Name of  | tool/subtool: samtools/merge                                                                                                    |               |
| INFO     | Using Bioconda package: 'bloconda::samtools=1.14'                                                                                            | create.py:145 |
| INFO     | Using Docker container: 'quay.io/biocontainers/samtools:1.14hb421002_0'                                                                      | create.py:171 |
| INFO     | Using Singularity container: _'https://depot.galaxyproject.org/singularity/samtools:1.14hb421002_0'                                          | create.py:172 |
| GitHub U | sername: (@FriederikeHanssen):                                                                                                    |               |
| INFO     | Provide an appropriate resource label for the process, taken from the <u>nf-core pipeline template</u> .                                     | create.py:198 |
|          | For example: process low. process_medium, process_high, process_long                                                                         |               |
| ? Proces | s resource label: process_low                                                                                                    |               |
| INFO     | Where applicable all sample-specific information e.g. 'id', 'single_end', 'read_group' MUST be provided as an input via a                    | create.py:212 |
|          | Groovy Map called 'meta'. This information may <i>not</i> be required in some instances, for example <u>indexing_reference_genome_</u>       |               |
|          | files                                                                                                    |               |
| Will the | module require a meta map of sample information? (yes/no) <b>[y/n] (y)</b> : y                                                               |               |
| INFO     | Created / edited following files:                                                                                                    | create.py:250 |
|          | ./modules/local/samtools/merge.nf                                                                                                    |               |

#### Bonus: create a new local module

#### **Open** modules/local/samtools/merge.nf:

```
// TODO nf-core: If in doubt look at other nf-core/modules to see how we are doing things! :) ...
process SAMTOOLS_MERGE {
  tag "$meta.id"
  label 'process low'
  conda (params.enable conda ? 'bioconda::samtools=1.14' : null)
       container "${ workflow.containerEngine == 'singularity' && !task.ext.singularity pull docker container ?
        'https://depot.galaxyproject.org/singularity/samtools:1.14--hb421002 0' :
        'quay.io/biocontainers/samtools:1.14--hb421002 0' }"
  input:
// TODO: Where applicable all sample-specific information e.g. "id", "single end", "read group" ...
  tuple val(meta), path(bam)
  output:
// TODO nf-core: Named file extensions MUST be emitted for ALL output channels ...
  tuple val(meta), path("*.bam"), emit: bam
  path "versions.yml"
                               , emit: versions
  script:
// TODO nf-core: It MUST be possible to pass additional parameters to the tool as a command-line string via the ...
   def args = task.ext.args ?: ''
   // TODO nf-core: Please replace the example command below with your module's command:
```

#### Bonus: adding a module to nf-core/modules

#### Contributing to nf-core/modules

Harshil Patel SeqeraLabs

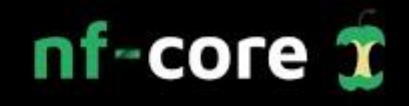

https://www.youtube.com/watch?v=xuNYATGFuw4

#### More resources

- Usage tutorial: <u>https://nf-co.re/usage/nf\_core\_tutorial</u>
- 'Tips & Tricks' by Phils Ewels: <u>https://www.youtube.com/watch?v=BlOtxLqI-hl</u>
- Bytesize talk series:

https://www.youtube.com/playlist?list=PL3xpfTVZLcNiSvvPWORbO32S1WDJqKp1e

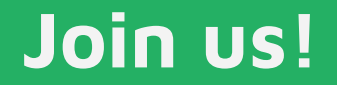

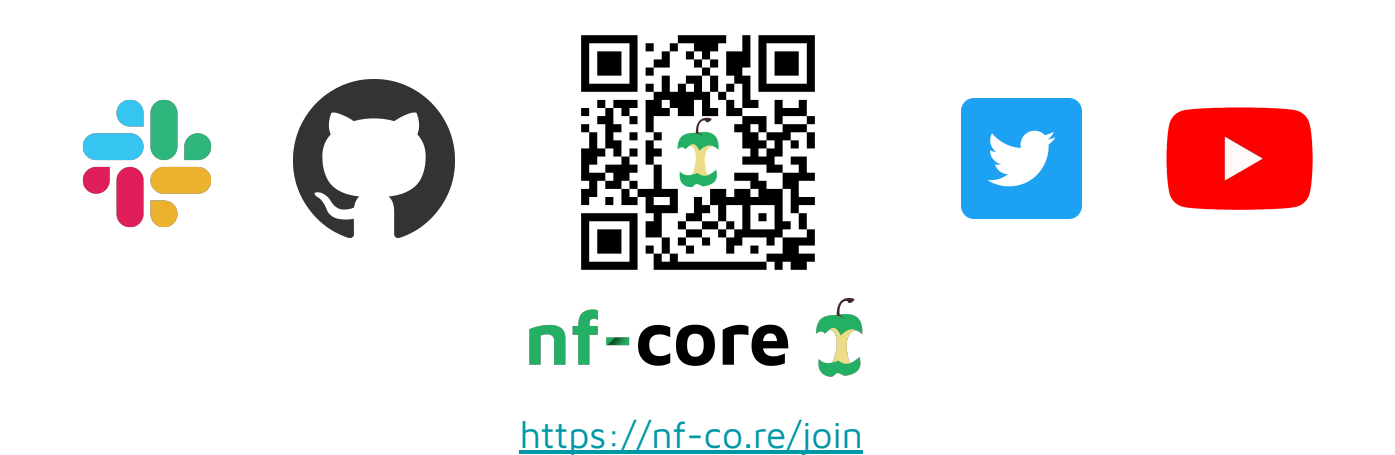

Thanks to our funding sources:

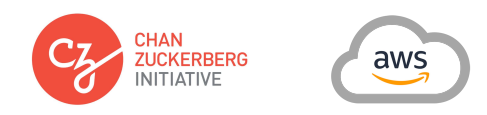

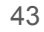

#### **Bonus material**

### How to configure your pipeline run

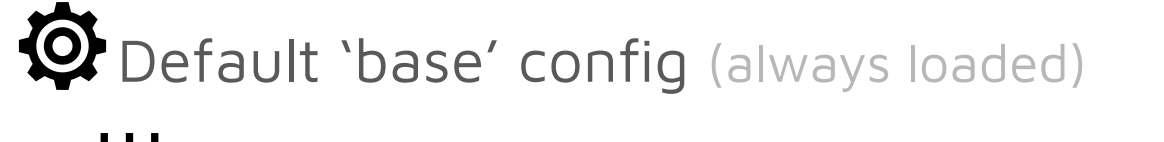

**Core profiles** (e.g. singularity, conda, test)

**Institutional profiles** (nf-core/configs)

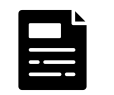

Your local config files (-c flag)

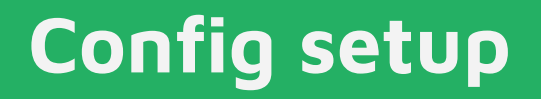

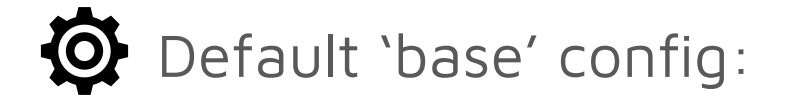

nextflow run nf-core/<pipeline>

- Automatically loaded
- (ঞ্<u>ট)</u> তৰ্কুত
- Sensible default resource allocation

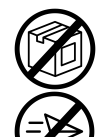

- No software packaging specified
- Runs locally, no job submission

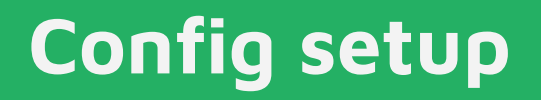

#### Institutional profiles

nextflow run nf-core/<pipeline> -profile mycluster

 $\equiv$  Specifies job submission D Specify software packaging

Works for:

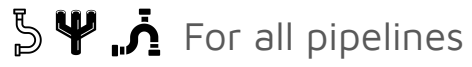

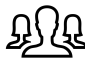

For all users on your system

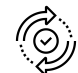

Single point to update

### **Config setup**

#### Institutional-pipeline specific profiles

nextflow run nf-core/<pipeline> -profile mycluster

Works for:

Leveryone using your system

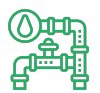

and this specific pipeline

### Config setup

#### Your local config files

nextflow run nf-core/<pipeline> -c myconfig.config

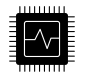

Specify resource requirements for your project

Don't have institutional profile yet?

- 0 Max. resources
- Cluster scheduler 0
- Caching queues 0
- 0 ...

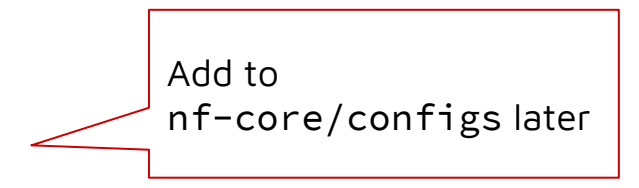

### **Config setup**

#### Your local config files - Personal config

#### Customize ~/.nextflow/config with: Email Tower access token

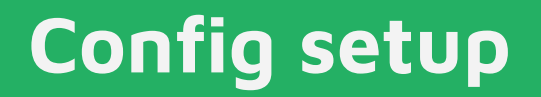

#### Your local config files - Parameters file

nextflow run nf-core/<pipeline> -params-file file.json

- Save input parameters as .json/YAML
- $\bigcirc$  Good practice for reproducibility

Stay tuned for 'Tools': **nf-core launch** (Thursday 1pm, Phil Ewels)

### Sort out which configs

- 🖌 Default configs
- 🖌 Core profiles
- (✔) Institutional profiles
- Local Configs:
  - (✓) Personal config (e.g. email address)
  - (×) Local config (e.g. project-specific pipeline resources)
  - (**X**) Parameters file

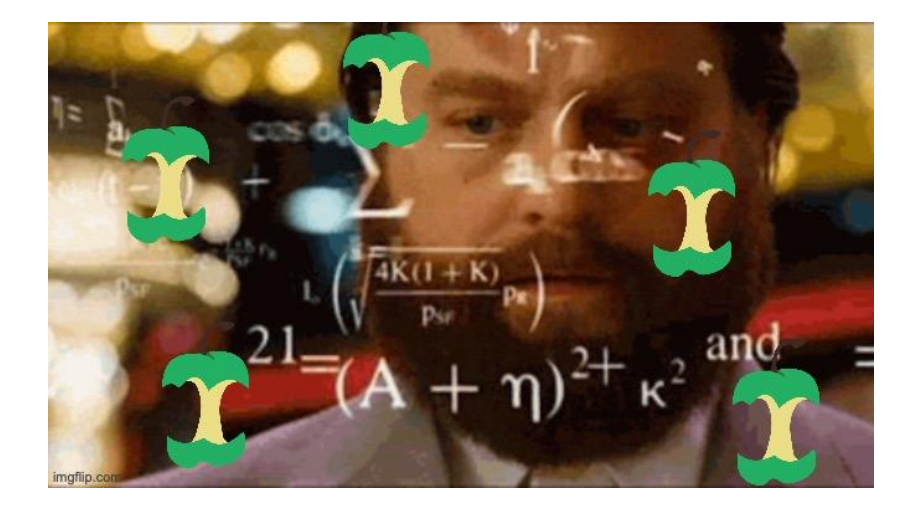